# Out-of-Region Blackboard Test using Respondus Monitor

#### WHAT IS RESPONDUS MONITOR?

Respondus Monitor is a webcam feature for LockDown Browser, which is a custom browser that locks down the testing environment in Blackboard. When students use LockDown Browser to access a test, they are unable to print, copy, visit other websites, access other applications, or close a test until it is submitted for grading. Tests created for use with LockDown Browser cannot be accessed with standard browsers. When the Respondus Monitor feature is enabled for a test, students are required to use a webcam and microphone to record students during online, virtually proctored tests.

Watch a 1-minute video on this from a student perspective at <u>http://www.kaltura.com/tiny/0avis</u>

Watch a 4.5-minute video with more information at <a href="http://www.kaltura.com/tiny/07tsb">http://www.kaltura.com/tiny/07tsb</a>

#### CREATE A SEPARATE COPY OF THE TEST FOR OUT-OF-REGION STUDENTS ONLY

If Respondus Monitor is not being used for <u>all</u> students in the course, a <u>separate version</u> of the test must be deployed in Blackboard for Out-of-Region students to access. <u>The test option to</u> <u>add this test to the grade center calculations must be set to "No" and the student's grade must</u> <u>be manually moved to the actual test's grade center column to be calculated in the student's grade.</u> Below are the directions to create this test, deploy this test, and set the test options for the student's access:

To copy a test and rename for Out-of-Region, follow these instructions:

- 1. Click on "Course Tools" under the Control Panel on Blackboard
- 2. Click on the "Tests, Surveys, and Pools" button
- 3. Find the test and click on the down arrow to the right of the test and select "Copy"
- Another version of that test will be added with the same name and "(1)" at the end (i.e. "TestName(1)")
- 5. Click on the down arrow to the right of the new test "TestName(1)" and select "Edit"
- 6. At the top of the page, you wil see "Test Canvas: TestName(1). Click the down arrow to the right and select "Edit"
- 7. Rename this exam to "Out-of-Region Exam #"
- 8. Click submit

<u>To deploy this new version of the test, follow these instructions</u>. They are also available at this link: <u>https://help.cscc.edu/article/292-tests-deploying-a-test-in-blackboard</u>.

- 1. Go to the content area (menu item) where the students must go to locate the test
- 2. Hover over "Assessments" on the top of the page and click "Test"
- 3. Click on the newly created test from the list in the option to "Add an Existing Test" and then click "Submit"
- 4. Once the test has been added, you will select the appropriate test options and click "Submit" *Note that a Grade Center column is automatically added for that test.* 
  - Do <u>not</u> make this test available to students until the Out-of-Region testing has been approved for these students. You will need to edit the test options to make available and add adaptive release for these students only after approval. You will receive notice when a student has requested <u>AND</u> has been approved for Out-of-Region. See the process described in the section below on "Setting Access to Test for Out-of-Region After Students Have Approval."
  - Be sure to <u>uncheck</u> the option to "Include this Test in the Grade Center score calculations" under the Test Options Self-Assessment Options area.

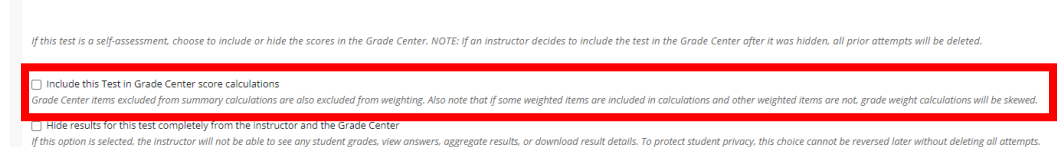

# STUDENTS WITH ACCOMMODATIONS

Some accommodations can be provided in Blackboard using Test Exceptions for these students using the instructions: <u>https://help.cscc.edu/article/63-helping-students-with-accomodations</u>.

- Extra time on exams can be specified by user in the Test Exceptions section of the Test Options
- Different test availability dates can be specified by user in the Test Exceptions section of the Test Options

# ADDING THE LOCKDOWN BROWSER TOOL TO YOUR COURSE

If Respondus LockDown Browser is not listed under your Course Tools section, you must make this tool available to your course. See these instructions for more information: https://help.cscc.edu/article/214-course-tools-making-tools-available

- 1. In your Blackboard course's left navigation menu, under Control Panel, click "Customization."
- 2. Under Customization, click "Tool Availability."
- 3. Select the box next to Respondus LockDown Browser and click "Submit."

# HOW TO SETUP A TEST USING RESPONDUS MONITOR WITH LOCKDOWN BROWSER

- 1. Click on "Course Tools" under the Control Panel on Blackboard
- 2. Click on the "Respondus LockDown Browser" button
- 3. Locate the exam name on the dashboard. Click on the down arrow to the left of the test name. Select "Settings"

| LockDown Browser                                     | Dashboard                                        | Getting Started Video Tutorials | Guides & Support Other Systems |                |
|------------------------------------------------------|--------------------------------------------------|---------------------------------|--------------------------------|----------------|
| Tests 🔺                                              | ·                                                | LockDown Browser                | Proctoring                     |                |
| Practice Test                                        |                                                  | Not Required                    | Not Required                   | Note these LDB |
| Settings<br>Review Early Exits ave been modified the | wn Browser, do NOT m<br>e test status will appea | resources                       |                                |                |

4. Select "the following options for the LockDown browser settings

| Password Settings                                                                                                    |                             |
|----------------------------------------------------------------------------------------------------|-----------------------------|
| Password to access exam (optional)                                                                                                    |                             |
| Advanced Settings                                                                                                    |                             |
| Proctoring                                                                                                    |                             |
| O Don't require proctoring for this exam                                                                                                    | Questions?                  |
| Require Respondus Monitor (automated proctoring) for this exam [explain]                                                                                                    | Chentonia                   |
| <ul> <li>Allow instructor live proctoring for this exam (via Zoom, Teams, etc) [explain]</li> </ul>                                                                                                    | Leave these as the          |
|                                                                                                    | default options.            |
| Startup Sequence                                                                                                    | If there are any            |
| The Startup Sequence is the set of optional events that occur before a Monitor webcam session begins. You can choo<br>the items to be included in the Startup Sequence, and can edit the text unless it has been locked by the administrato                                                                                                    | additional approvo          |
|                                                                                                    | materials add the           |
| Webcam Lneck Preview                                                                                                    | under the                   |
| Additional Instructions Preview Edit Text                                                                                                    | "Additional                 |
| Guidelines + Tips Preview     Preview     Output     Description     Description     Descripti     De | Instructions" section       |
| Student Photo Preview                                                                                                    | (i.e. calculator, scra      |
| Show ID Preview                                                                                                    | paper, notes, etc).         |
| Environment Check Preview Edit Text                                                                                                    |                             |
| Facial Detection Check Preview                                                                                                    | Uncheck the secon           |
|                                                                                                    | option to "Notify           |
| Facial Detection Options                                                                                                    | students during the         |
| Prevent students from starting the exam if face cannot be detected during Startup Sequence. [explain]                                                                                                    | exam if face canno          |
| Notify students during the exam if face cannot be detected (prompt for a fix) [explain]                                                                                                    | be detected"                |
| E Recording Options                                                                                                    |                             |
| Record the screen while the student is taking this exam [explain]                                                                                                    | Check the option            |
| Advanced Settings                                                                                                    | "Record the scre            |
| Allow this exam to additionally be delivered in a proctored lab ( <u>explain</u> )                                                                                                    | while the studer            |
| Note: Students taking the exam in a proctored lab will not need to use Respondus Monitor, but they will still need to use LockDown<br>An exam password must be used with the exam (see LockDown Browser password settings above) and you will need to provide the<br>proctor.                                                                                                    | Browser. I taking this exam |
| Enable "Show Your Work" step at end of exam     Edit Text [explain]                                                                                                    |                             |
| Allow another application to use the microphone during this exam. [explain]                                                                                                    |                             |

5. Click "Save + Close" button at the bottom

**NOTE**: Do **<u>NOT</u>** change the 14-character "password" that the Respondus LockDown Browser auto-generated in the "Test Options."

CSCC Digital Education & Instructional Services | Out of Region Blackboard Test with RM

#### SETTING ACCESS TO TEST FOR OUT-OF-REGION AFTER STUDENTS HAVE APPROVAL

<u>Once students receive approval</u>, you must provide access to those students <u>only</u> and make the test available.

To set access for these students only, adaptive release by membership will be used:

- 1. Go to the content area (menu item) where the students must go to locate the tests
- Create a folder titled "Out-of-Region" for the copied versions of the tests. All Out-of-Region copies should be placed in this folder. Click the down arrow next to the folder and select "Adaptive Release"
- 3. Scroll down to Membership and click "Browse" to select the students from a list

| This content item is visible to all u | isers until a Membership criterion is created. Users must be specified in the Username list or must be in a selected Group.  |
|---------------------------------------|----------------------------------------------------------------------------------------------------|
| Username                              | Browse<br>Enter one or more Username values or click <b>Browse</b> to Search. Separate multiple Username values with commas. |

4. Click "Submit"

Make the test available to students after adaptive release rules have been added.

- 1. Go to the content area (menu item) where the students must go to locate the test (Outof-Region folder)
- 2. Locate the Out-of-Region copy of the test that has been deployed and click the down arrow and select "Edit the Test Options"
- 3. Scroll down to "Availability" to set "Make available to students" to "Yes"

| Make available to students | 💽 Yes 🔿 No |
|----------------------------|------------|
|----------------------------|------------|

4. Click "Submit." Note: You will need to do this for each test. Length of access to each test can be controlled through the availability window

# AFTER OUT-OF-REGION TEST IS GRADED – TRANSFER GRADE TO ORIGINAL TEST GRADE

The grade center column for this separate test should not be included in the grade center calculations. Since the Out-of-Region students did not take the original test which is counted in the grade center calculations, you must transfer their grade from this copy to the original test so those students' grades reflect their scores.

- 1. Instructor grades the separate copy of the test for Out-of-Region students
- The score from the separate test must be manually entered in the score of the actual test grade center column. See these instructions for more information: <u>https://help.cscc.edu/article/118-entering-or-changing-a-grade</u>
- 3. The students' grades should now reflect the scores from their tests

If you have any questions or problems, please email <u>teaching@cscc.edu</u>.

CSCC Digital Education & Instructional Services | Out of Region Blackboard Test with RM

Revised 8/18/2023